# 5.1 求職活動状況を確認する

求職者マイページの「求職活動状況」では、お気に入りに保存した求人情報や、応募中の求人情報、選考が 終わった求人情報のほか、求人者からのリクエスト求人の求人情報を確認できます。

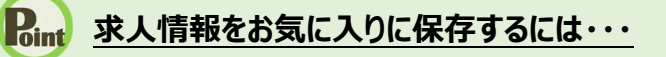

求職活動状況

を確認する

お気に入りに保存する方法については、『4.3.4.お気に入りに保存する』を参照してください。

#### ■操作手順

5章

- ① グローバルメニューの「求職活動状況」をクリックします。
- ②「求職活動状況」画面が表示されます。

#### ■操作手順(詳細)

① グローバルメニューの「求職活動状況」をクリックします。

| HelloWork Internet Service<br>ハローワーク インタ | ーネットサービス |        |       |          |  |
|------------------------------------------|----------|--------|-------|----------|--|
|                                          | 求人検索     | 求職活動状況 | メッセージ | 求職者情報・設定 |  |

#### ② 「求職活動状況」画面が表示されます。

| HelloWork Internet Service | ーネットサービス                         |                                  |                                                                 | 17                | 127 9900PUBJ         | לידע אפיקע 🔥        | 労働省              |
|----------------------------|----------------------------------|----------------------------------|-----------------------------------------------------------------|-------------------|----------------------|---------------------|------------------|
| 木-ム                        | 求人検索                             | 求職活動物                            | お気に入りに登                                                         | と録した求人情<br>マナ     | 報をす                  |                     |                  |
| ホームトマ求勝活動は                 | 出日明明                             |                                  | へし衣示じざま                                                         | :9。<br>、与にてしまし    |                      |                     |                  |
| 求職活動物                      | 犬況                               |                                  | 確認する』を参加                                                        | 気に入り求入<br>照してください | 、一見を                 |                     |                  |
| お気に入り求。                    | λ                                |                                  |                                                                 |                   | お気に)                 | り求人を全て表示            |                  |
| 応糞山歩人                      | ※応募中の求人につい                       | って、求人が無効になった日の                   | 翌々々月末日を過ぎた場合は、近                                                 | 躍考が終わった求人一覧       |                      | 中求人を全て表示            |                  |
| 加奔千水八                      | 全1件中応募日が最新                       | 応募中の求人                           | 情報をすべて表え                                                        |                   |                      | PLACE ECON          |                  |
| <b>職種</b> 介護福祉             | 祉士                               | できます。                            |                                                                 |                   |                      | 有効                  |                  |
| 受付年月日:2021年9月:             | 21日 紹介期限日:2021年                  | 詳細は、『5.3.1                       | 応募中求人一覧                                                         |                   |                      |                     | _                |
| 求人区分                       | フルタイム                            | を確認する』を                          | 参照してください。                                                       | • 間 (1)           | 09時00分~188           | 寺00分                | -                |
| 事業所名                       | 株式会社ハローワ                         | リークケア                            | ţ                                                               | <b>本日</b> 土 [     |                      |                     |                  |
| 就業場所                       | 東京都千代田区                          |                                  | _                                                               | 通1 年日             | 和二日制:毋週<br>月休日数・120日 |                     | -                |
| 仕事の内容                      | グループホーム()<br>する生活全般のが<br>(主な業務)  | 2ユニット:18人定員)にて、<br>♪護サービスを提供いただき | ご利用者様に対 ます。  、  、  、  、  、  、  、  、  、  、  、  、  、              | 人情報の詳細            | を確認て                 | きます。                |                  |
| 雇用形態                       | 正社員                              |                                  | 詳                                                               | 細は、『4.3.検         | 素した求                 | 人情報の詳               |                  |
| 賃金<br>(手当等を含む)             | 205,000円~290,0                   | 000円                             | 細                                                               | を確認する』を           | 参照して                 | ください。               |                  |
| 経験不問)学歴不                   | 問」「時間外労働なし」                      | [週休二日制(土日休)] 転勤                  | なし) 【書類選考なし 】 通勤手当                                              | (動引) 駅近(徒歩10分以)   | IPD) マイカージ           | 動可                  |                  |
| UIJターン歓迎                   |                                  |                                  |                                                                 |                   | J                    |                     | _                |
| 求人數:1名                     |                                  |                                  |                                                                 |                   |                      |                     | _                |
| 応募日:2021年9月                | 21日 応募方法                         | ま・オンライン自主応募(リクコ                  | ニストなし応募)                                                        |                   |                      |                     |                  |
|                            |                                  | 新規>                              | 〈ッセージを作成 詳                                                      | 細を表示 応募           | 内容を確認                | 応募を取消               |                  |
|                            |                                  |                                  |                                                                 |                   |                      |                     |                  |
| 求人者からの                     | リクエスト求人                          |                                  | 全2件中最                                                           | 新の求人を表示しています      | א<br>דלע ליי         | く人者からの<br>くト求人を全て表示 |                  |
| <b>職種</b> 介護福4             | <sup>祉士</sup> 求                  | 人者からのリク                          | エスト求人をす                                                         | ] /               |                      | 有効                  |                  |
| 受付年月日:2021年9月:             | 21日 応募期限日: 🔨                     | て表示できます                          | 0                                                               |                   |                      |                     |                  |
| 求人区分                       | フルタイム(『詳                         | 細は、『5.4.1.求                      | 人者からのリク                                                         | <b>業時間</b> (1)    | 09時00分~188           | 寺00分                |                  |
| 事業所名                       | 株式会社ハレス                          | スト求人一覧を                          | 確認する』を参                                                         |                   | 3祝<br>本二日制·毎週        |                     |                  |
| 就業場所                       | 東京都千代王                           | してください。                          |                                                                 | 篇                 | 新日数:120E             |                     |                  |
| 仕事の内容                      | グループホー <del>ム、</del><br>する生活全般のゲ | ∠エニット・10人を買用して、<br>↑護サービスを提供いただぎ | ्रग्रान्तवाकाच्या म<br>इ. इ. इ. इ. इ. इ. इ. इ. इ. इ. इ. इ. इ. इ |                   | 限あり<br>9歳以下          |                     |                  |
| 豆田形能                       | (土仏兼務)<br>本社員                    |                                  | 3                                                               | <b>核人番号</b> 130   | 10-00999999          |                     |                  |
| 盾金                         | 止↑1頁<br>205.000円~290.0           | 200円                             | 4                                                               | より開始日 1.<br>する    | 事業所名等を含              | む求人情報を公開            |                  |
| (手当等を含む)                   |                                  |                                  |                                                                 | ,                 |                      |                     |                  |
| 経験不問)学歴不                   | 問し時間外労働なし                        | [週休二日制(土日休)] [転勤                 | なし ) 通勤手当あり ) 駅近(徒                                              | 歩10分以内))(マイカーネ    | 動可しししター              | ン歓迎                 |                  |
| しトライアル雇用併用                 | J                                |                                  |                                                                 |                   |                      |                     |                  |
| 求人數:1名                     |                                  |                                  |                                                                 |                   |                      |                     |                  |
|                            |                                  |                                  |                                                                 | この求人に関するメッセ       | ージを表示                | 詳細を表示               |                  |
|                            |                                  |                                  |                                                                 |                   |                      |                     | _                |
| 選考が終わっ                     | た求人                              |                                  |                                                                 |                   | 選考が終わっ               | た求人を全て表示            |                  |
|                            |                                  |                                  |                                                                 |                   |                      |                     |                  |
| リンク集                       | :   <u>サイトマップ</u>   <u>1</u>     |                                  | そが終わったず」                                                        | 情報をすべっ            | 志 団                  | 在地情報                | <b>∧</b><br>∧-?j |
|                            | All rights re                    | served, Copyright (C             | 「キャイノン」に不入                                                      |                   | - 1X                 |                     | 最上部へ             |
|                            |                                  |                                  | こより。<br>田仁 『551 碑書                                              | が終わった世            | ۸ <u>ــ</u>          |                     |                  |
|                            |                                  | 覧を                               | 産認する」を参照                                                        | 照してください           | 0                    |                     |                  |

5.2 お気に入りの求人を 確認する

お気に入りに保存した求人情報を一覧に表示して確認できます。気になった求人情報を再度確認したり、他の情報と比べてみたりするのに便利です。

### 5.2.1. お気に入り求人一覧を確認する

お気に入りに保存した求人情報をすべて表示して、一覧で確認できます。

#### ■操作手順

- ①「求職活動状況」画面でお気に入り求人を全て表示ボタンをクリックします。
- ②「お気に入り求人一覧」画面が表示されます。

#### ■操作手順(詳細)

①「求職活動状況」画面でお気に入り求人を全て表示ボタンをクリックします。

|               | 求人検索                                         | 求職活動状況                           |                      | 求職者情報·設定                 |       |
|---------------|----------------------------------------------|----------------------------------|----------------------|--------------------------|-------|
| <u></u>       | 助状況閲覧                                        |                                  |                      |                          |       |
| 求職活動          | <b>小</b> 状況                                  |                                  |                      |                          | (     |
| る気に入り         | 求人                                           |                                  |                      | お気に入り求人を                 | 全て表示  |
| 达募中求人         | ※応募中の求人について、求人;<br>示されます。<br>全10件中応募日が最新のものを | が無効になった日の翌々々月末日を<br>表示しています。     | 過ぎた場合は、選考が終わった求      | 人一覧に表応募中求人を              | 全て表示  |
| <b>職種</b> 介護  | 福祉士                                          |                                  |                      |                          | 有効    |
| 受付年月日:2021年   | 9月21日 紹介期限日:2021年11月30日                      |                                  |                      |                          |       |
| 求人区分          | フルタイム                                        |                                  | 就業時間                 | (1)09時00分~18時00分         |       |
| 事業所名          | 株式会社ハローワークケア                                 | 7                                | 休日                   | 土日祝                      |       |
| 就業場所          | 東京都千代田区                                      |                                  |                      | 迴休二日前:毋迴<br>年間休日数:120日   |       |
| 仕事の内容         | グループホーム (2ユニット<br>する生活全般の介護サービ<br>(主な業務)     | :18人定員)にて、ご利用者様に<br>ごスを提供いただきます。 | 対 <b>年齢</b>          | 制限あり<br>~59歳以下           |       |
| 雇用形態          | 正社員                                          |                                  | 求人番号                 | 13010-00099999           |       |
| 賃金<br>(手当等を含む | 205,000円~290,000円                            |                                  | 公開範囲                 | 1. 事業所名等を含む求人情<br>する     | 報を公開  |
| 経験不問)学歴       | E不問   時間外労働なし   週休二日                         | 日制(土日休) ] 転勤なし ] 書類選考            | 含なし ) [通勤手当あり] 駅近(徒) | 歩10分以内))<br>マイカー通勤可) UIJ | ターン歓迎 |
| 求人数:1名        |                                              |                                  |                      |                          |       |
| 応募日:2021年     | 9月21日 応募方法:オンライ                              | イン自主応募(リクエストなし応募)                | )                    |                          |       |
|               |                                              | 新規メッセージを                         | 作成 詳細を表示             | 応募内容を確認応募                | 身を取消  |

② 「お気に入り求人一覧」画面が表示されます。

| <u>к-</u> Д    | 求人検索                       | 求職活動状況                              | メッセージ         | 求職者情報·設定                     |
|----------------|----------------------------|-------------------------------------|---------------|------------------------------|
| ム > 求職活動       | り状況閲覧 >お気に入り求人             | リスト閲覧                               |               |                              |
| 気に人            | り水人一覧                      |                                     |               |                              |
| 6気に入りとして       | 保存した求人の一覧です。               |                                     |               |                              |
|                | 並び順                        | 表示件数                                |               |                              |
| 中 1~4 件を表      | 受付年月日順 ▶                   | 30件 🔽                               |               | <前へ 1 次へ:                    |
| <b>職種</b> 介護福祉 | 业士                         |                                     |               | 有効                           |
| 寸年月日:2019年5    | 月18日 紹介期限日:2019年7月31       | 8                                   |               |                              |
| 认区分            | フルタイム                      |                                     | 就業時間          | 変形労働時間制<br>(1)09:00~17:00    |
| 事業所名<br>【業場所   | 株式会社 ハローワーク<br>東京都千代田区     | ትፖ                                  | 休日            | 他<br>週休二日制:その他<br>年間休日数:108日 |
| 上事の内容          | グループホーム(2ユニ)<br>する生活全般の介護サ | ット:18人定員)にて、ご利用者様に対<br>一ビスを提供いたします。 | 年齡            | 制限あり<br>~59歳以下               |
| ௌ形態<br>f全      | 正社員<br>205 000円~290 000円   |                                     | 求人番号          | 13010-00099999               |
| C MC           | 203,0001 1 230,0001 1      |                                     | 公開範囲          | 1. 事業所名等を含む求人情報を公開<br>する     |
| 3験不問) (学歴      | 不問」(資格不問)(時間外労働            | なし) 週休二日制(土日休) (転動なし) (             | 書類選考なし 通動手当あり | り) 駅近(徒歩10分以内)) マイカー通動可)     |
| 13ターン歓迎し       | トフイアル雇用研用                  |                                     |               |                              |
|                |                            |                                     |               |                              |

#### Pint 「無効となった求人」情報の表示内容

無効となった求人情報は、以下のように表示され、詳細を確認できなくなります。

| 職種一般事業       | 務                     |      |                | 無効 |
|--------------|-----------------------|------|----------------|----|
| 受付年月日:2019年5 | 月20日 紹介期限日:2019年7月31日 |      |                |    |
| 求人区分         | フルタイム                 | 求人番号 | 13010-99999999 |    |
| 事業所名         | 株式会社 ハローワークライフ        |      |                |    |
| 無効になりました     | ので閲覧できません。            |      |                |    |

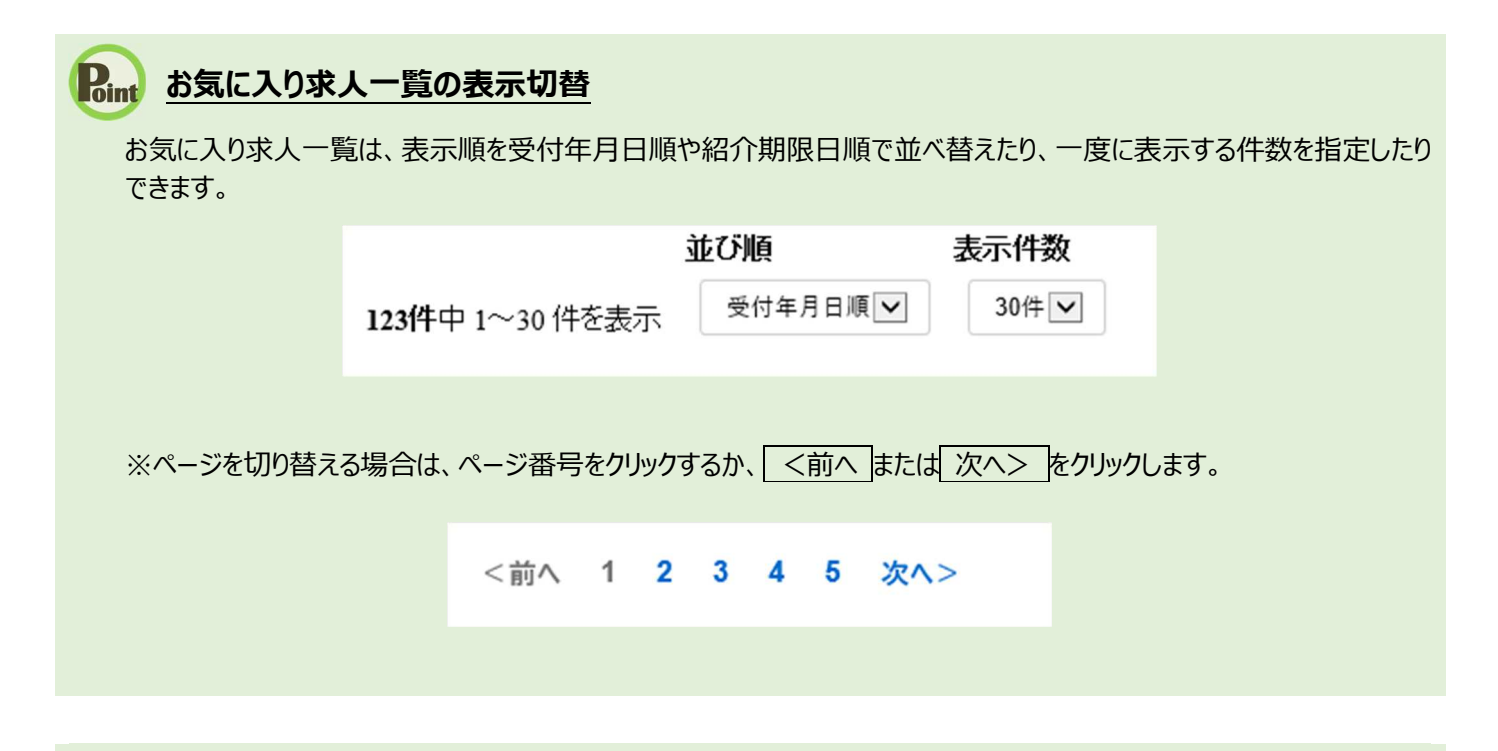

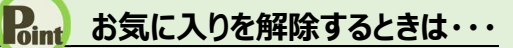

お気に入りに登録した求人情報を解除する場合は、お気に入りを解除ボタンをクリックしてください。

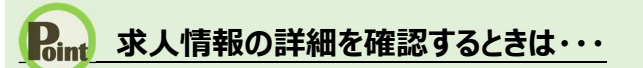

・求人情報の詳細を確認したい場合は、詳細を表示ボタンをクリックしてください。

・求人が無効になった場合は、詳細を表示ボタンが表示されません。

5.3

応募中求人を確認する

応募中求人一覧では、求職者マイページから求人検索やリクエスト求人により直接応募した求人情報(オン ライン自主応募)のうち、選考中のものを確認できます。 求人情報の詳しい内容や応募内容を確認したり、求人事業所にメッセージを送ることができます。

### 5.3.1. 応募中求人一覧を確認する

求職者マイページで応募した求人情報のうち選考中のものをすべて表示して、一覧で確認できます。

#### ■操作手順

- ①「求職活動状況」画面で応募中求人を全て表示ボタンをクリックします。
- ②「応募中求人一覧」画面が表示されます。

#### ■操作手順(詳細)

①「求職活動状況」画面で応募中求人を全て表示ボタンをクリックします。

|                   | 求人検索                                         | 求職活動状況                            |                | 求職者情報·設定                                    |
|-------------------|----------------------------------------------|-----------------------------------|----------------|---------------------------------------------|
| <u>ホーム</u> > 求職活動 | 状況閲覧                                         |                                   |                |                                             |
| 求職活動              | 状況                                           |                                   |                |                                             |
| お気に入り求            | :人                                           |                                   |                | お気に入り求人を全て表示                                |
| 応募中求人             | ※応募中の求人について、求人<br>が示されます。<br>全10件中応募日が最新のものを | が無効になった日の翌々々月末日を減<br>表示しています。     | 過ぎた場合は、選考が終わった | 本成立の「「「「」」「「「」」」「「」」「「」」「「」」「「」」「」」「「」」「」」「 |
| 職種 介護福            | ā<br>社<br>士                                  |                                   |                | 有効                                          |
| 受付年月日:2021年9月     | 月21日 紹介期限日:2021年11月30日                       |                                   |                |                                             |
| 求人区分              | フルタイム                                        |                                   | 就業時間           | (1)09時00分~18時00分                            |
| 事業所名              | 株式会社ハローワークケア                                 |                                   | 休日             | 土日祝                                         |
| 就業場所              | 東京都千代田区                                      |                                   |                | 年間休日数:120日                                  |
| 仕事の内容             | グループホーム(2ユニット:<br>する生活全般の介護サーヒ<br>(主な業務)     | :18人定員)にて、ご利用者様に対<br>こスを提供いただきます。 | 对 <b>年齢</b>    | 制限あり<br>~59歳以下                              |
| 雇用形態              | 正社員                                          |                                   | 求人番号           | 13010-00099999                              |
| 賃金<br>(手当等を含む)    | 205,000円~290,000円                            |                                   | 公開範囲           | 1. 事業所名等を含む求人情報を公開<br>する                    |
| 経験不問」学歴ス          | 下問」「時間外労働なし」「週休二日                            | 制(土日休) 転勤なし 書類選考                  | なし 通勤手当あり 駅近(  | 徒歩10分以内))(マイカー通勤可)(UIJターン歓迎)                |
| 求人数:1名            |                                              |                                   |                |                                             |
| 応募日:2021年9        | 月21日 応募方法:オンライ                               | (ン自主応募(リクエストなし応募)                 |                |                                             |
|                   |                                              | 新規メッセージを                          | 作成 詳細を表示       | 応募内容を確認応募を取消                                |
| $\sim$            | $\sim$                                       | ~ ~                               | $\sim$         |                                             |

#### ②「応募中求人一覧」画面が表示されます。

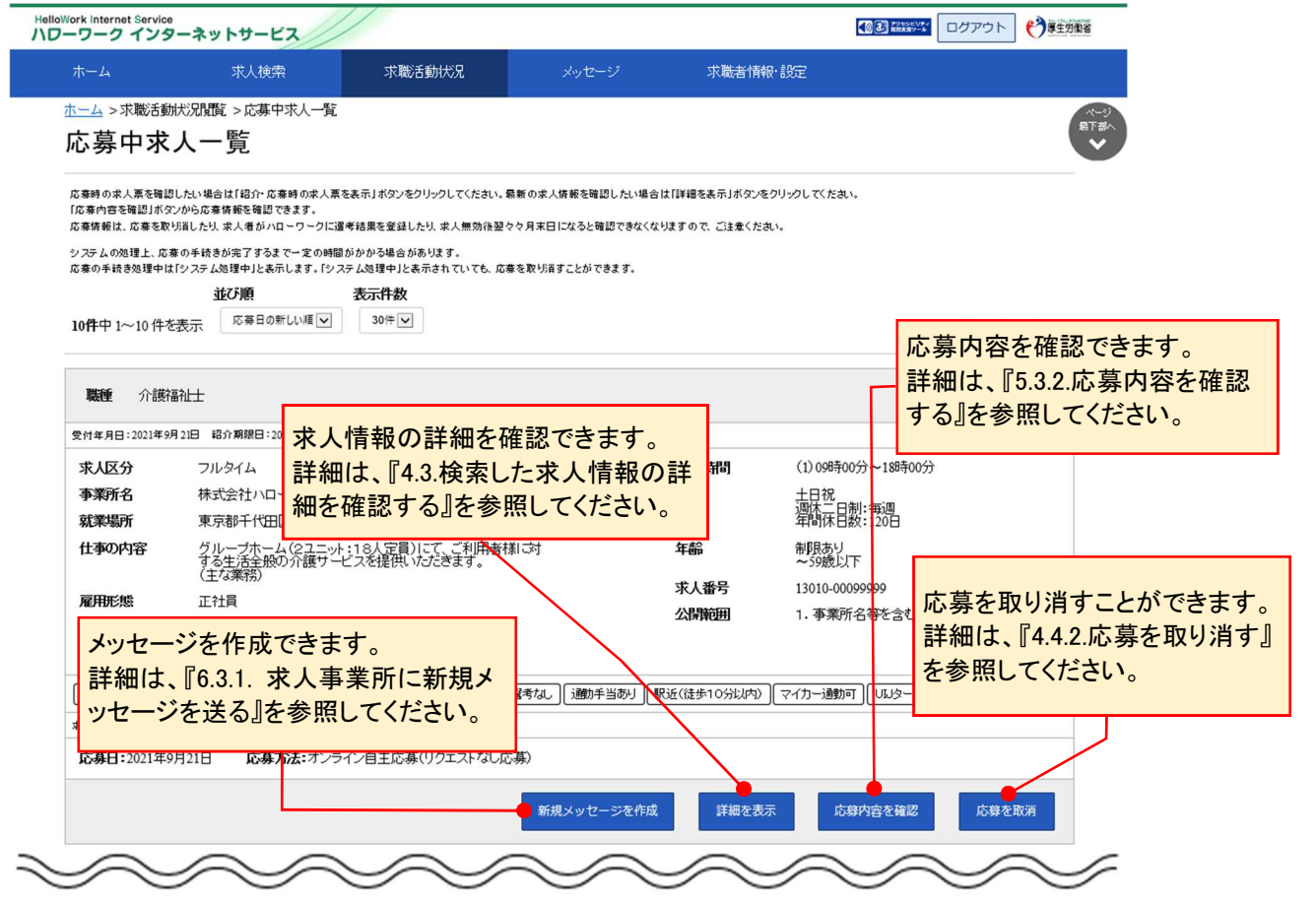

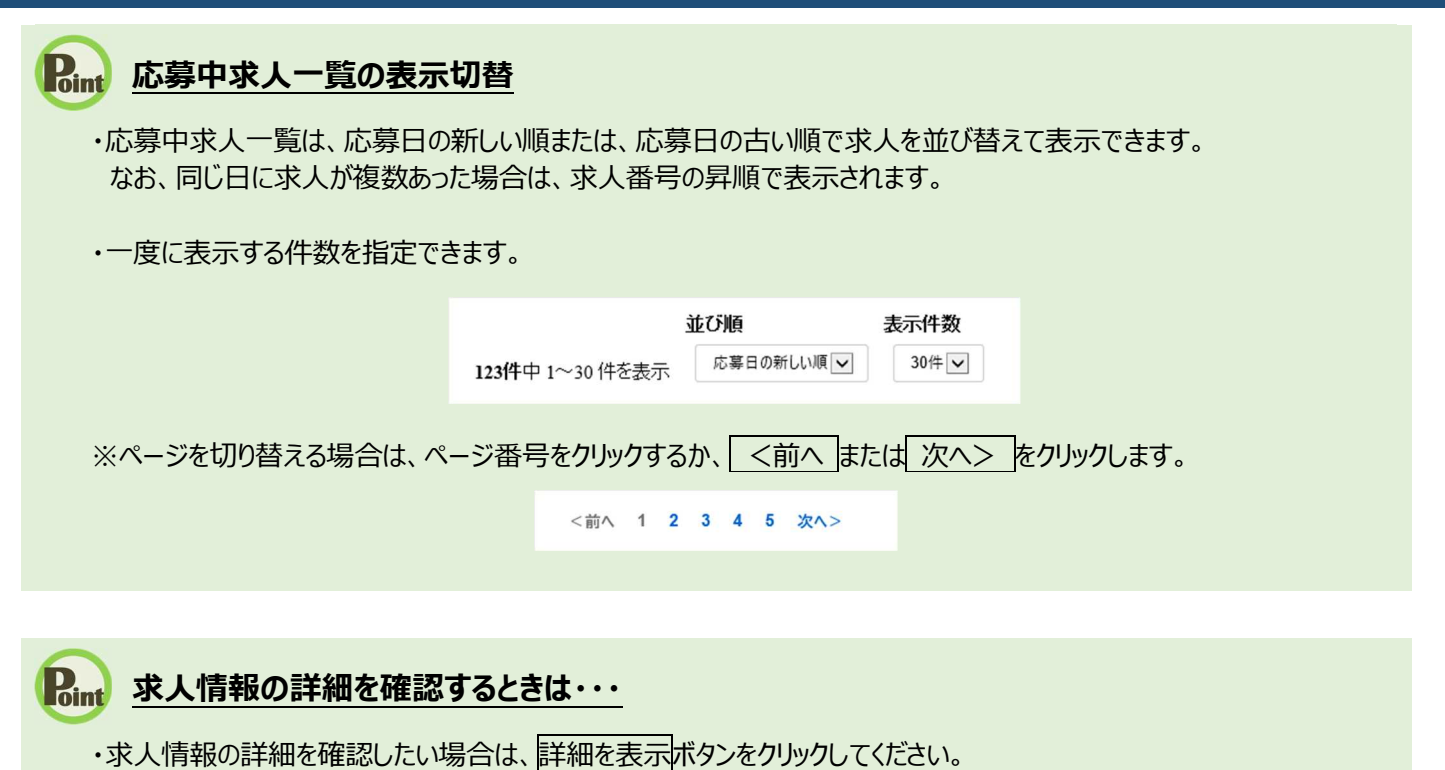

・求人が無効になった場合は、詳細を表示ボタンが表示されません。

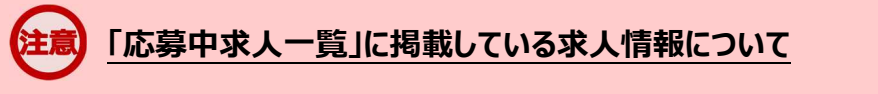

求人の内容は最新のものが表示されています。 応募した後に求人内容が変更されている場合がありますので、ご注意ください。

## 5.3.2. 応募内容を確認する

求人者マイページに送信した応募情報を確認できます。

#### ■操作手順

- ①「応募中求人一覧」画面の応募内容を確認ボタンをクリックします。
- ②「応募内容確認」画面が表示されます。

#### ■操作手順(詳細)

①「応募中求人一覧」画面の応募内容を確認ボタンをクリックします。

| 1-4 >水廠活動                                           | 肼况閲覧 ≻応募中求人一覧                             |                                          |                       |                         |         |
|-----------------------------------------------------|-------------------------------------------|------------------------------------------|-----------------------|-------------------------|---------|
| 芯募中求                                                | 人一覧                                       |                                          |                       |                         |         |
| 応泰時の求人票を確認<br>「応泰内容を確認」ボ                            | 忍したい場合は「紹介・応募時の求人票?<br>3ンから応募情報を確認できます。   | を表示」ボタンをクリックしてください。最新の求人情                | 厳を確認したい場合は「詳細を表示」ボタン? | をクリックしてください。            |         |
| 応募情報は、応募を取                                          | ? 以省したり、求人者が ハローワークに選                     | 考結果を登録したり、求人無効後翌々々月末日に                   | なると確認できなくなりますので、ご注意くだ | a                       |         |
| システムの処理上、応<br>応募の手続き処理中                             | 療の手続きが完了するまで一定の時間<br>よ「システム処理中」と表示します。「シス | かかかる場合かあります。<br>テム処理中」と表示されていても、応募を取り消す。 | ことができます。              |                         |         |
|                                                     | 並び順                                       | 表示件数                                     |                       |                         |         |
| 10件中1~10件                                           | 応募日の新しい順 ♥                                | 30件 🗸                                    |                       | <1                      | 前へ 1 次へ |
|                                                     |                                           |                                          |                       |                         |         |
| <b>跳種</b> 介護                                        | 福利十                                       |                                          |                       |                         | 有効      |
|                                                     |                                           |                                          |                       |                         |         |
| 受付年月日:2021年9                                        | 月21日 紹介期限日:2021年11月30日                    |                                          |                       |                         |         |
| 求人区分                                                | フルタイム                                     |                                          | 就業時間                  | (1)09時00分~18時00分        |         |
| 事業所名                                                | 株式会社ハローワークケフ                              | 7                                        | 休日                    | 土日祝<br>调休一日制:毎调         |         |
| 就業場所                                                | 東京都千代田区                                   |                                          |                       | 年間休日数:120日              |         |
| 仕事の内容                                               | グループホーム(2ユニット<br>する生活全般の介護サー              | :18人定員)にて、ご利用者様に対<br>ごスを提供いただきます。        | 年齡                    | 制限あり<br>~59歳以下          |         |
|                                                     | (主な業務)                                    |                                          | 求人番号                  | 13010-00099999          |         |
| 雇用形態                                                | 正社員                                       |                                          | 公開範囲                  | 1.事業所名等を含む求人情報          | 膝公開する   |
| 賃金<br>(手当等を含む)                                      | 205,000円~290,000円                         |                                          |                       |                         |         |
|                                                     | 不問」(時間外労働なし)(週休二日                         | 3制(土日休) 【転勤なし】【書類澄考なし】〔                  | 邇動手当あり (駅近く徒歩10分以内)   | 」<br>【マイカー通動可】 UIJターン歓迎 |         |
| 経験不問 学歴                                             |                                           |                                          |                       |                         |         |
| 【経験不問】【学歴<br>求人数:1名                                 |                                           |                                          |                       |                         |         |
| 【経験不問】【学歴<br><sub>求人数:1名</sub><br><b>応募日:</b> 2021年 | 9月21日 応募方法:オンラ                            | イン自主応募(リクエストなし応募)                        |                       |                         |         |

#### ② 「応募内容確認」画面が表示されます。

| Hell | oWork Internet Service<br>フーワーク インターネッ | トサービス        |                                                                             |                                                    | <ul> <li></li></ul>                                         | ト 🍞 厚生労働省         |
|------|----------------------------------------|--------------|-----------------------------------------------------------------------------|----------------------------------------------------|-------------------------------------------------------------|-------------------|
|      |                                        | 求人検索         | 求職活動状況                                                                      | メッセージ                                              | 求職者情報·設定                                                    |                   |
|      | <u>ホーム</u> >応募中求人─覧<br>応募内容確認          | l            |                                                                             |                                                    |                                                             | ページ<br>展下部へ<br>マ  |
|      | 応募方法:オンライン自主                           | 忘募(リクエストなし応う | 募)                                                                          |                                                    |                                                             |                   |
|      | 求人者マイページ(                              | こ送信した応募      | 行幸安                                                                         |                                                    |                                                             |                   |
|      | 志望動機                                   |              | 私はこれまで。。を志し。。」ご従<br>是非貴社で働かせていたごうけ<br>ない自信があります。是非。。。                       | 事したいと考えて参りました。<br>ればと思うようにでかりました。<br>の面で貫社のお役に立ちた。 | が、貫社のoolこついてはooの面で大変<br>oolこついてはooであるため、ooの面で<br>かと考えております。 | 魅力を感じ、<br>れま誰にも負け |
|      | 備考                                     |              | ○○職を希望いたします。                                                                |                                                    |                                                             |                   |
|      | 履歴書、職務経歴書、 ジョ<br>の応募書類                 | ブ・カード、その他    | 応審書類等<br>履歴書<br><u>激売発展書</u><br>ショブ・カード<br>応審書類は、求人者がハローワーク<br>ページから削除されます。 | 二週考結果を登録した時点、又は求。                                  | 人無効後翌々々月末日時点で、求職者マイページ                                      | ∂及び求人者マイ          |
|      |                                        |              |                                                                             |                                                    |                                                             | 閉じる               |

| <u>リンク集 | サイトマップ | サイトポリシー</u> | <u>ブライバシーポリシー</u> | <u>利用規約</u> | <u>よくあるご質問</u> | <u>お問い合わせ先</u> | <u>所在地情報</u> | All rights reserved, Copyright (C) Employment Security Bureau, Ministry of Health, Labour and Welfare

## 5.4 求人者からのリクエスト求 人を確認する

求人者からのリクエスト求人一覧では、求人者からリクエストを受けた求人情報を確認できます。 また、求人者から送られてきたリクエストのメッセージやリクエスト求人の詳しい情報を確認することができます。

## 5.4.1. 求人者からのリクエスト求人一覧を確認する

求人者からのリクエスト求人の情報をすべて表示して、一覧で確認できます。

#### ■操作手順

- ①「求職活動状況」画面で求人者からのリクエスト求人を全て表示ボタンをクリックします。
- ②「求人者からのリクエスト求人一覧」画面が表示されます。

#### ■操作手順(詳細)

①「求職活動状況」画面で求人者からのリクエスト求人を全て表示ボタンをクリックします。

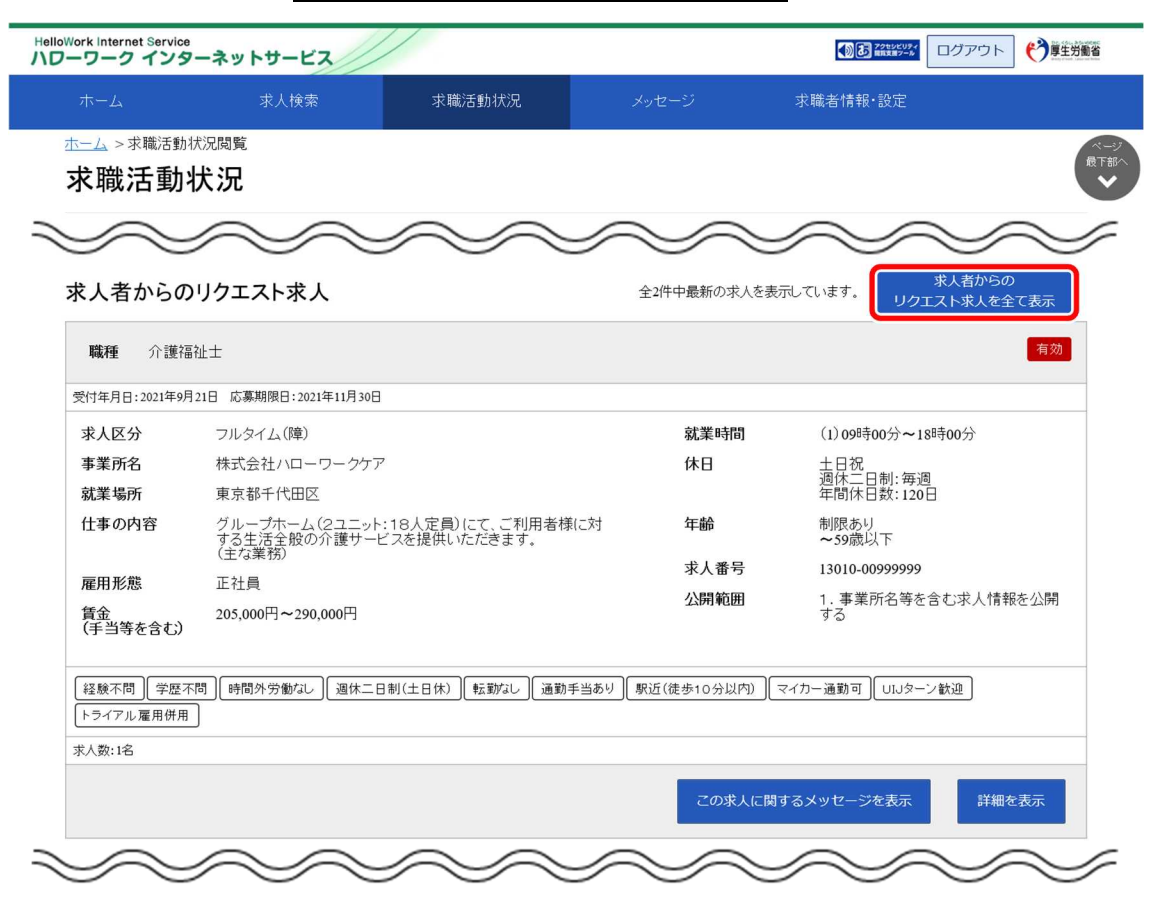

② 「求人者からのリクエスト求人一覧」画面が表示されます。

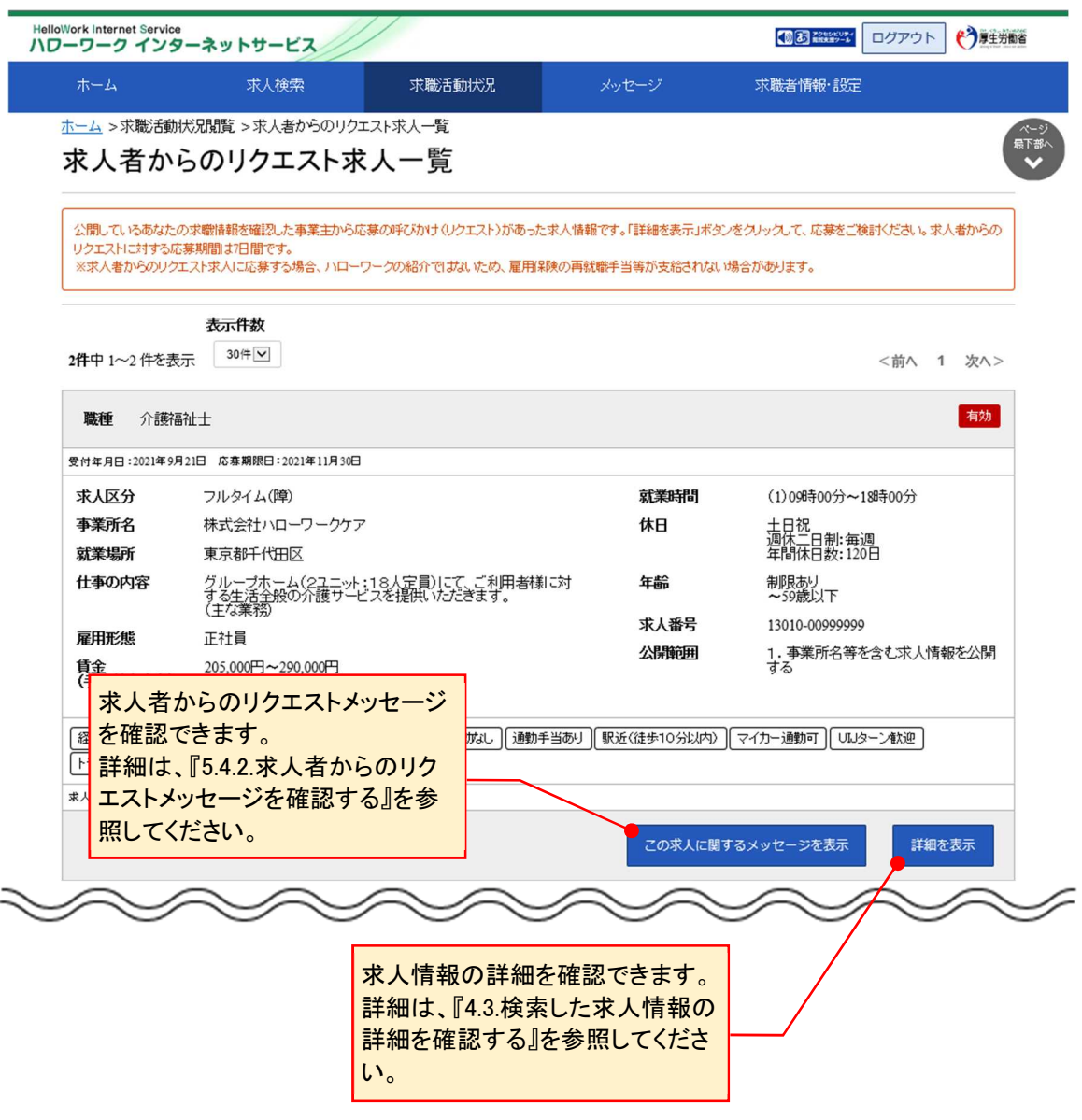

## 5.4.2. 求人者からのリクエストメッセージを確認する

求人者から送られてきたリクエストのメッセージを確認できます。

#### ■操作手順

- ①「求人者からのリクエスト求人一覧」画面でこの求人に関するメッセージを表示ボタンをクリックします。
- ②「メッセージ詳細」画面が表示されます。

#### ■操作手順(詳細)

① 「求人者からのリクエスト求人一覧」画面でこの求人に関するメッセージを表示ボタンをクリックします。

|                                   | 求人検索                                                      | 求職活動状況                                     | メッセージ                            | 求職者情報·設定                              |
|-----------------------------------|-----------------------------------------------------------|--------------------------------------------|----------------------------------|---------------------------------------|
| <u>トーム</u> >求職活                   | 動状況閲覧 > 求人者からのリクエス                                        | 7.水人一覧                                     |                                  |                                       |
| 求人者カ                              | いらのリクエスト求。                                                | 人一覧                                        |                                  |                                       |
| 公開しているあな<br>リクエストに対する<br>※求人者からのし | たの求職情報を確認した事業主から応募<br>応募期間は7日間です。<br>リクエスト求人に応募する場合、ハローワー | の呼びかけ(リクエスト)があった求人・<br>- クの紹介ではおいため、雇用保険のi | 情報です。「詳細を表示」ボタン<br>再就職手当等が支給されない | をクリックして、応募をご検討ください。求人者からの<br>場合があります。 |
| <b>2件</b> 中 1~2 件を                | <b>表示件数</b><br>表示 <sup>30件</sup> マ                        |                                            |                                  | <前へ 1 次へ>                             |
| <b>職種</b> 介語                      | \$P\$副社士                                                  |                                            |                                  | 有効                                    |
| 受付年月日:2021年                       | 9月21日 応募期限日:2021年11月30日                                   |                                            |                                  |                                       |
| 求人区分                              | フルタイム(障)                                                  |                                            | 就業時間                             | (1)09時00分~18時00分                      |
| 事業所名                              | 株式会社ハローワークケア                                              |                                            | 休日                               | 土日祝                                   |
| 就業場所                              | 東京都千代田区                                                   |                                            |                                  | 年間休日数:120日                            |
| 仕事の内容                             | グループホーム(2ユニット:1<br>する生活全般の介護サービス                          | 8人定員)にて、ご利用者様に対<br>スを提供いただきます。             | 年齢                               | 制限あり<br>~59歳以下                        |
| 豆田工作                              | (王な業務)                                                    |                                            | 求人番号                             | 13010-00999999                        |
| 雇用形態<br>賃金                        | 205,000円~290,000円                                         |                                            | 公開範囲                             | 1. 事業所名等を含む求人情報を公開<br>する              |
| (手当等を含む                           | .)                                                        |                                            |                                  |                                       |
| 経験不問 学!<br>トライアル雇用()              | 歴不問」[時間外労働なし] 週休二日制<br>(用]                                | (土日休)   転勤なし   通勤手当あ                       | り 駅近(徒歩10分以内)                    | 【マイカー通動可】(ULIターン歓迎)                   |
| 求人数:1名                            |                                                           |                                            |                                  |                                       |
|                                   |                                                           |                                            | この求人に関す                          | るメッセージを表示 詳細を表示                       |

② 「メッセージ詳細」画面が表示されます。

| HelloWork Internet Service<br>ハローワーク インターネットサービス            |                                                                          |                                                                            |                                                                       | ログアウト 衿 厚生労働省             |
|-------------------------------------------------------------|--------------------------------------------------------------------------|----------------------------------------------------------------------------|-----------------------------------------------------------------------|---------------------------|
| ホーム 求人検索                                                    | 求職活動状況                                                                   |                                                                            | 求職者情報·設定                                                              |                           |
| <u>ホーム</u> >メッセージ管理<br>メッセージ詳細                              |                                                                          |                                                                            |                                                                       | <ul> <li>−覧へ戻る</li> </ul> |
| <ul> <li>■ 受信メッセージ</li> <li>2</li> <li>✓ 送信メッセージ</li> </ul> | 当求人への応募につい                                                               | יד [                                                                       | 削除 プロック                                                               | お気に入りに保存                  |
| ■ 削除メッセージ                                                   | 株式会社ハローワークケア<br>送信先:明日 勇気                                                |                                                                            |                                                                       | 2021年11月5日 10:00          |
|                                                             | 株式会社ハローワークケアです。<br>当求人では、00の専門知識をもつ<br>あなたがお持ちの00の専門知識終<br>ご応募お待ちしております。 | □求職者の方を求めています。<br>を活かすため、ぜひ当求人へ6                                           | り応募をご検討ください。                                                          |                           |
|                                                             | 求人情報<br>13010-00999999                                                   |                                                                            | この求人の詳細を表示                                                            | 返信                        |
|                                                             |                                                                          |                                                                            |                                                                       |                           |
| <u>リンク集</u>   <u>サイトマッ</u><br>All ri                        | ブ   <u>サイトポリシー</u>   プライバシー:<br>ights reserved, Copyright (C) Employn    | <u>ポリシー</u>   <u>利用規約</u>   <u>よく</u> あ<br>nent Security Bureau,Ministry o | <u>5るご質問   お問い合わせ先</u>   <u>所在地 </u><br>of Health, Labour and Welfare | <u>青報</u>                 |
|                                                             |                                                                          |                                                                            |                                                                       |                           |

## 5.5 選考が終わった求人を表 示する

選考が終わった求人一覧では、求職者マイページから応募した求人情報のうち選考が終わったものについて、 選考結果を確認することができます。

また、それらの求人の詳しい情報を確認できます。

## 5.5.1. 選考が終わった求人一覧を確認する

#### ■ 操作手順

①「求職活動状況」画面で選考が終わった求人を全て表示ボタンをクリックします。

②「選考が終わった求人一覧」画面が表示されます。

#### ■操作手順(詳細)

①「求職活動状況」画面で選考が終わった求人を全て表示ボタンをクリックします。

| HelloWork Internet Service      | 。<br>ターネットサービス                                               |                                                         |                                                                   | () き アクセンビリティ                                    | ログアウト            |
|---------------------------------|--------------------------------------------------------------|---------------------------------------------------------|-------------------------------------------------------------------|--------------------------------------------------|------------------|
|                                 | 求人検索                                                         | 求職活動状況                                                  |                                                                   | 求職者情報・設定                                         |                  |
| <u>ホーム</u> >求職活動<br><b>求職活動</b> | <sup>状況閲覧</sup><br>状況                                        |                                                         |                                                                   |                                                  | ページ<br>最下部へ<br>・ |
| お気に入り求                          | 3人                                                           |                                                         |                                                                   | お気に、                                             | 入り求人を全て表示        |
| 応募中求人                           | ※応募中の求人について、求人:<br>示されます。<br>全10件中応募日が最新のものを                 | が無効になった日の翌々々月末日<br>表示しています。                             | を通ぎた場合は、選考か終わっ                                                    | た求人一覧に表応                                         | 募中求人を全て表示        |
| 職種 介護符                          | 畐祉士                                                          |                                                         |                                                                   |                                                  | 有効               |
| 受付年月日:2021年9)                   | 月21日 紹介期限日:2021年11月30日                                       |                                                         |                                                                   |                                                  |                  |
| 求人区分                            | フルタイム                                                        |                                                         | 就業時間                                                              | (1)09時00分~188                                    | 寺00分             |
| 事業所名<br>就業場所                    | 株式会社ハローワークケア<br>東京都千代田区                                      | R.                                                      | 休日                                                                | 土日祝<br>週休二日制: 毎週<br>年間休日数: 120日                  |                  |
| 仕事の内容                           | グループホーム(2ユニット<br>する生活全般の介護サーE<br>(主な業務)                      | :18人定員)にて、ご利用者様<br>ごスを提供いただきます。                         | に対 <b>年齢</b>                                                      | 制限あり<br>~59歳以下                                   |                  |
| 雇用形態                            | 正社員                                                          |                                                         | 求人番号                                                              | 13010-00099999                                   |                  |
|                                 |                                                              | $\sim$                                                  |                                                                   | 1. 事業所名等を含                                       | む求人情報を公開         |
| 選考が終わた                          | った求人                                                         |                                                         |                                                                   | 選考が終わり                                           | った求人を全て表示        |
| ן אַנע                          | <u>ク集   サイトマップ</u>   <u>サイトポ</u> リ<br>All rights reserved, ・ | リシー   <u>プライバシーポリシー</u><br>Copyright (C) Employment Sec | .   <u>利用規約</u>   <u>よくあるご質</u><br>urity Bureau,Ministry of Healt | 間   <u>お問い合わせ先</u>   所<br>th, Labour and Welfare | 在地情報             |

② 「選考が終わった求人一覧」画面が表示されます

|                     | 求人検索                   | 求職活動状況                | メッセージ     | 求職者情報·設定                    |           |
|---------------------|------------------------|-----------------------|-----------|-----------------------------|-----------|
| <u>kーム</u> > 求職活動   | 状況閲覧 > 選考が終わった求        | 人一覧                   |           |                             |           |
| 選考が終れ               | わった求人一覧                |                       |           |                             |           |
|                     | 表示件数                   |                       |           |                             |           |
| 1件中 1~1 件を表         | 示 30件 🗸                |                       |           |                             | <前へ 1 次へ: |
| 職種 一般事              | 務                      |                       |           |                             | 有効        |
| 受付年月日:2021年9月       | 121日 紹介期限日:2021年11月30日 |                       |           |                             |           |
| 求人区分                | フルタイム                  |                       | 就業時       | 間 変形労働時間制制<br>(1)00時00分~178 | <br>=     |
| 事業所名                | 株式会社 ハローワークラ           | 17                    | 休日        | 十日祝                         | 10033     |
| 就業場所                | 東京都千代田区                |                       | 1.0       | 適休二日制:毎週<br>年間休日数:118日      |           |
| 仕事の内容               | 介護事務全般(月額費用詞           | <b>鄂求、電話対応、来客対応等)</b> | 年齢        | 不問                          |           |
| 雇用形態                | 正社員                    |                       | 求人番       | 号 13010-19999999            |           |
| 賃金<br>(手当等を含む)      | 240,000円~255,000円      |                       | 公開範       | <b>囲</b> 1. 事業所名等を含<br>する   | む求人情報を公開  |
| [ 梁翰不問] [ 学冊7       | 2月) [溶終不月] [時間外受価加     |                       | 1. 建酒溜差加  |                             |           |
| 「UIJターン歓迎」ト         | ライアル雇用併用               |                       | ∞ 求人      | 、情報の詳細を確認                   | 忍できます。    |
| 求人数:1名              |                        |                       |           | 田は、『4.3.検索した                | 求人情報の     |
| <b>応募日:</b> 2021年9) | 月21日 応募方法:オンラ・         | 心自主応募供クエストなし応募        | 事) 選考結 細を | 確認する』を参照し                   | してください。   |
|                     |                        |                       |           |                             | 詳細もま二     |
|                     |                        |                       |           |                             | 計細を表示     |

#### 「選考が終わった求人一覧」に表示される求人情報

選考が終わった求人一覧画面には、応募取り消しをした求人も表示されます。 また、求人の内容は最新のものが表示されています。 応募した後に求人内容が変更されている場合がありますので、ご注意ください。

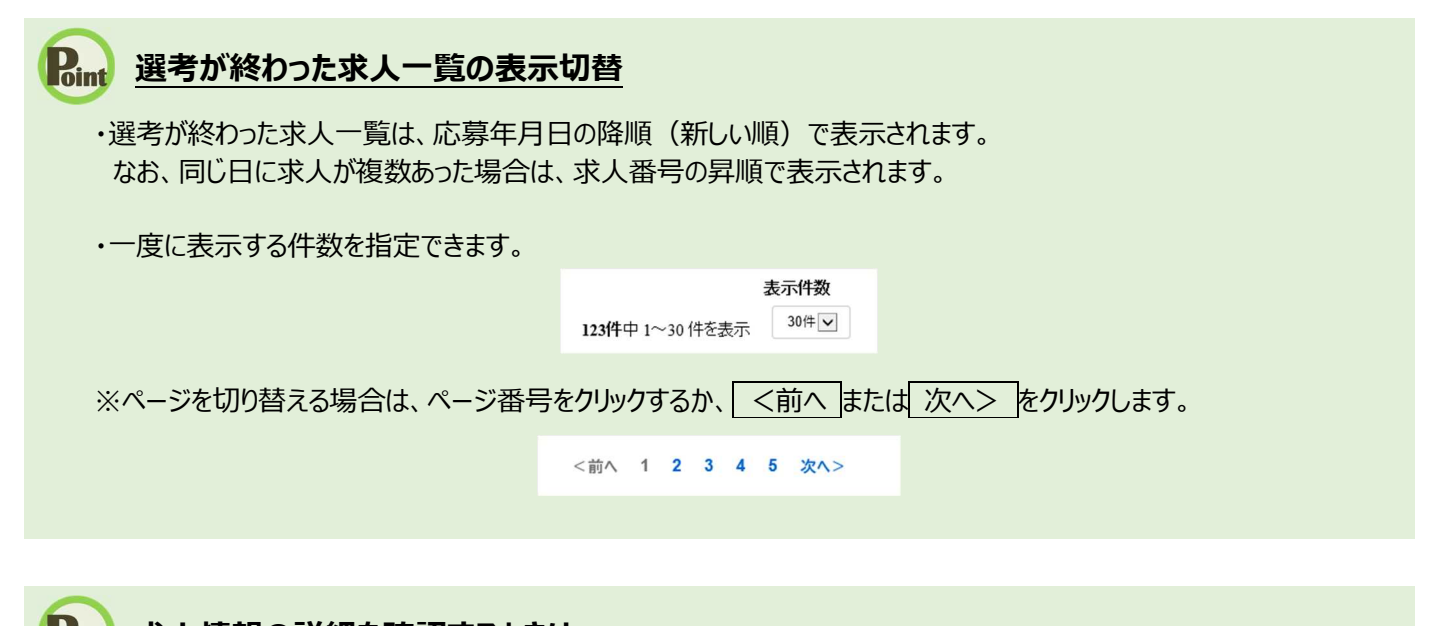

#### Rint 水人情報の詳細を確認するときは・・・

・求人情報の詳細を確認したい場合は、詳細を表示ボタンをクリックしてください。

・求人が無効になった場合は、詳細を表示ボタンが表示されません。